Dent Instruments

# **IR302** Quick Start Guide

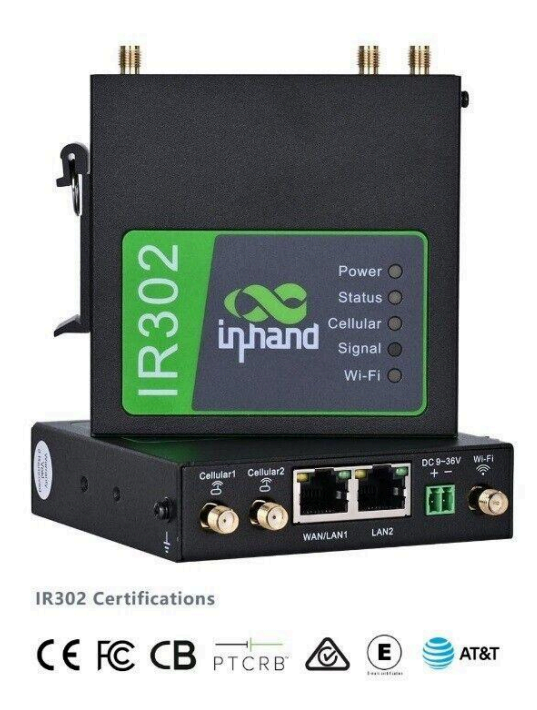

#### Introduction

The IR302 is a cost-effective, compact, industrial 4G LTE router for flexible IoT connectivity. It's equipped with two Ethernet ports, dual SIM holders, and a Wi-Fi interface. It provides easy, flexible, and secure connectivity to our meters in nearly any situation.

The IR302 is small and lightweight; it comes with a variety of mounting options (DIN rail and Panel) and can even be powered directly from the PS12HD, PS24HD, or the PS48HD's 12V output. It's compatible with all major cellular SIMs (AT&T, Verizon, T-Mobile, Bell, Free Mobile, O2, and many more) so finding the right cell carrier is easy.

#### **Applications**

#### Wi-Fi Adapter

Installations where a physical network connection to the meter is difficult or impossible, the IR302 can add Wi-Fi capabilities to any DENT meter.

#### **Remote Site Location**

Connecting to a network or RTU can be impossible for remote loads such as EV charging stations or remote solar installations. The IR302, with cellular connectivity and a DENTCloud-enabled meter, makes data instantly accessible on the network.

#### High-Security Areas (Closed Networks)

For high-security networks, using the IR302 can create a layer of isolation between Dent meters and devices on the local network. This setup ensures that our meters can access the internet and cloud services while remaining inaccessible to local network devices.

#### Essential Connection (Fail-Over)

When reliability is a must, the IR302 can be set up to fail-over to cellular networks when the local network is unreliable. This ensures there are no gaps in data.

#### **VPN** Access

The IR302 supports various VPN protocols (including OpenVPN), allowing remote meter administration using ViewPoint software from any location. This secures flexible access for managing meters remotely.

# Installation

## **SIM Card Installation**

IR302 supports dual SIM cards. Pressing the SIM pop-up button will pop up the card holder. Load the SIM card(s).

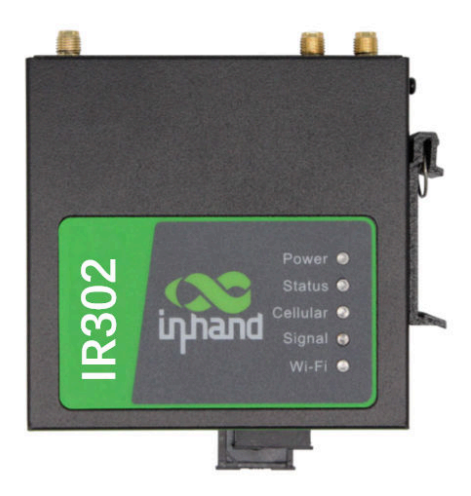

SIM Card Installation

### **Antenna Installation**

Rotate the metal interface clockwise until the movable part cannot be rotated, do not hold the black glue stick to twist the antenna.

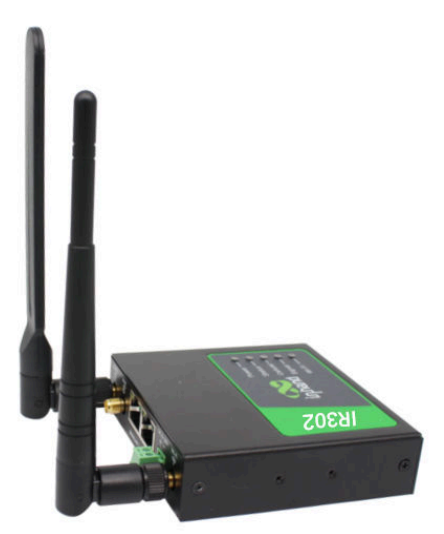

Glue Stick Antenna Installation

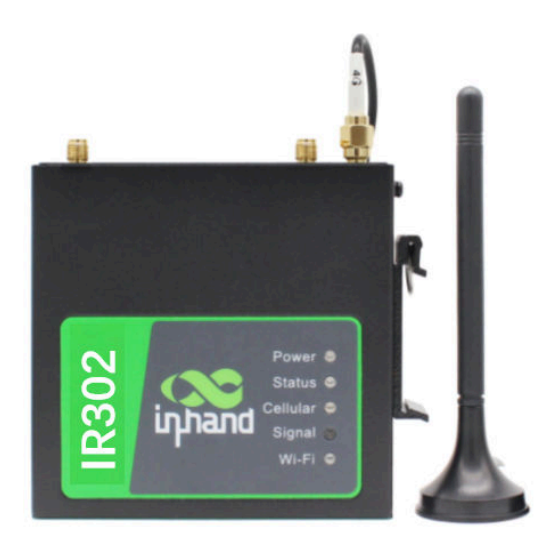

Chuck Antenna Installation

IR302 supports dual antennas, ANT antenna and AUX antenna. The ANT antenna is the antenna which receives and transmits data, AUX antenna can only enhance the antenna signal degree and cannot receive and send data, so it can't be used alone. Generally, only use ANT antenna.

#### **Power Installation**

The steps are as follows:

- Step 1: Remove power terminal from router;
- **Step 2**: Unscrew the locking screw on the power terminal;
- **Step 3**: Insert the power cable into the terminal and lock the screws.

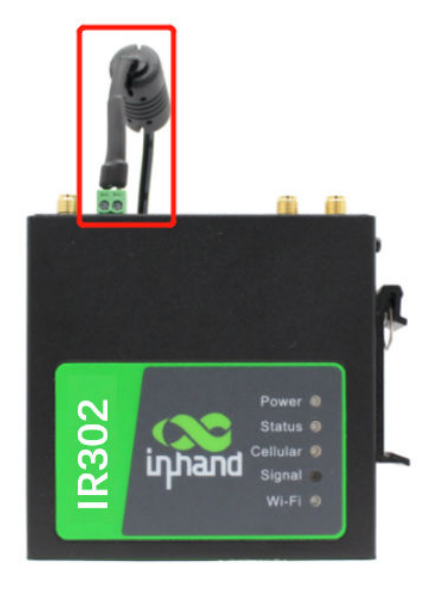

#### Power Supply Installation

### **Ground Installation**

The steps are as follows:

- **Step 1**: Unscrew the ground nut;
- **Step 2**: Put the grounding ring of the cabinet ground wire into the ground stud;
- **Step 3**: Tighten the ground nut.

<u>Attention</u>: in order to improve the anti-jamming ability of the router, the router must be grounded when it is used, and the ground wire is connected to the grounding stud of the router according to the actual use environment.

# Quick access to Internet

# **Access Configuration Utility**

**Step 1**: Ensure that the device is powered, then connect **LAN2** on the IR302 to your computer via an ethernet cable.

**Step 2**: On your computer, open a web browser and go to **192.168.2.1**. The Web Configuration utility should load.

**Step 3:** Login using the following credentials

**User:** adm **Password**: 123456 (Update this to a more secure password)

Now, it should display the homepage for the Web Configuration utility.

The device supports three ways of accessing the Internet: Wired, Cellular Dial-Up, Wi-Fi

<u>Note</u>: when the device does not use Cellular Dial-up access, the "dial-up interface" must be disabled, otherwise the device cycle dial-up to the maximum number, it will lead to device restart, network business interruption.

| inhand InHand Networks                                                                                                    | Help Gellular                                                                                                    |
|----------------------------------------------------------------------------------------------------|----------------------------------------------------------------------------------------------------|
|                                                                                                    | Enable: Use Distup or not.                                                                                                    |
| System Network Services Rirewall QoS VPN Tools Application Status<br>Your password have security risk, please click here to change! | Shared Connection: Allow<br>devices to access infernet<br>according router.                                                                                                    |
| Cathdar<br>Endre                                                                                                    | <br>National Provided(UP), State<br>Consolidation Methods (Hereinian State<br>Consolidation Methods), State<br>Consolidation Methods (Hereinian<br>National Consolidation Methods), State<br>National Consolidation Methods<br>National Consolidation<br>National Consolidation<br>National Consolidation<br>National Consolidation<br>National Consolidation<br>National Consolidation<br>National National National National<br>National National National National<br>National National National National<br>National National National National<br>National National National National<br>National National National National<br>National National National National<br>National National National National National<br>National National National National National National<br>National National National National National National<br>National National National National National National National<br>National National National National National National National National<br>National National National National National National National National National National National National National National National National<br>National National Nation |

Disable Cellular Dial-Up

### **Cellular setup**

**Step 1**: With the IR302 **powered off**, insert SIM card into slot 1

Step 2: Power up the IR302 and go to (Status) > Modem

Step 3: Wait until it connects and Status displays "modem is ready"

**Step 4**: Go to (**Status**) > **Network Connections** and confirm **Cellular 1** has been assigned

an IP address and gateway

|                                                                                                    |           |      | Y     Y                                                                                                    |
|----------------------------------------------------------------------------------------------------|-----------|------|----------------------------------------------------------------------------------------------------|
| Environment     Environment       Environment     Image       Image     Image       Image     Image                                                                                                    |           | 69   | Help Cellular<br>Emailue: Usar Dialuga an mat.<br>Bhared Connection: Allow<br>devices to access intermet<br>according route.<br>Network: Provident189: 8 decet<br>mobile network is not<br>containing in the Tab, please<br>thooses: Custam' to enter<br>Network: Type JAPN Access<br>Namban, Javarmanu Javanoved<br>providing by Network.                                                                                                    |
| Light of the state of the state of the                                 |           | वन   | Emaille: Daw Dialog or not.<br>Bhared Connection: Allow<br>devices to access internet<br>eccenting route:<br>Network Providen(18P): Belect<br>mobile network: B not<br>containe of the Table place<br>contained in the Table place<br>contained in the Table place<br>contained in the Table place<br>contained in the Table place<br>sectors and the Table place<br>contained in the Table place<br>sectors and the Table place<br>have black place and the table<br>sectors and the table place<br>have black place and the table place<br>have black place and the table place<br>have black place and table place<br>have black place and table place and table place<br>have black place and table place and table place<br>have black place and table place and table place and table place<br>have black place and table place and table pla |
| Spece         Samonia         Services         Lands         UNIX         Isain         Application         Station           Vicur pacessionic have security risk, place click have to changed                                                                                                    <                                                                                                    |           | वन   | Bhared Connection: Allow<br>devices to access internet<br>according nutile<br>Network Providen(18P): Beiere<br>mobile network is not<br>contained in this list, please<br>chooses "Cuatam" to enter<br>Network "Prov APPL/access<br>Number, User nerms Pasawoord<br>providing by Networks"                                                                                                    |
|                                                                                                    |           | 83   | devices to access internet<br>eccording router.<br>Network Provident(8P): Beleat<br>mobile network is not<br>contained in this fact, please<br>choose "Custam to enter<br>Network Type APPA Access<br>Number, Dave nerms Password<br>providing by Network                                                                                                    |
|                                                                                                    |           | 89   | Network Providen(18P): Belett<br>mobile network II your<br>mobile network IS not<br>contained in this list, please<br>choose 'Chatam' to enter<br>Network Type APN Access<br>Number, User many Assaword<br>providing by Network<br>Broutier                                                                                                    |
| ander // ALL \Structure Management<br>Threadendue // ALL \Structure Management<br>Threadendue // ALL \Structure Management<br>Structure Management<br>Material Structure // Structure // All \Structure // Management<br>States // All \Structure // All \Structure // Management<br>States // All \Structure // All \Structure // Management<br>States // All \Structure // All \Structure // Al |           |      | contained in this list, preise<br>choose 'Custom' to enter<br>Network Type, APN Access<br>Number, User name Pasaword<br>providing by Network<br>Browliding by Network                                                                                                    |
| In the Social de Carlos and Index of the Social And Index of the Social And In              |           |      | Network Type APN Access<br>Number, Userneme/Paseword<br>providing by Network<br>Provider                                                                                                    |
| In You House and Information (Constraints) (Constraints) (              |           |      | Number, User nems, Password<br>providing by Network<br>Provider                                                                                                    |
| abord and koking here and a set of the set of the set o              |           |      | Provider                                                                                                    |
| andra Andra Chanter (Prodes 1 / Metropo<br>National Nacional Naciona            |           |      | Provider.                                                                                                    |
| National Steven Ligae (Auto )                                                                                                    |           |      | моге нер.                                                                                                    |
| States IP Consider Analysis Drive Constraints and Constraints and Constraints               |           |      | Dopyinght (\$2001-2020, Bolling)<br>Ini-land Ketworks On , 145                                                                                                    |
| Connector Mode Akkeys Dolose                                                                                                    |           |      |                                                                                                    |
|                                                                                                    |           |      |                                                                                                    |
| Darked Infanted NII Manmata                                                                                                    |           |      |                                                                                                    |
| Show Advanced Options                                                                                                    |           |      |                                                                                                    |
| Profiles                                                                                                    |           |      |                                                                                                    |
| Index APN Access Number Authentication Type Userna                                                                                                    | INTEN PAR | word |                                                                                                    |
| 1 335 010                                                                                                    |           |      |                                                                                                    |
| Ster Ann V                                                                                                    |           |      |                                                                                                    |
|                                                                                                    |           | Salt |                                                                                                    |

#### Wi-Fi Setup

\*Note: Antenna must be connected.

**Step 1**: From the tabs along the top, hover over (**Network**) > **Switch WLAN Mode** 

- **Step 2**: Change WLAN Type to **STA.** Hit **Apply.**
- **Step 3**: From the tabs along the top, go to (**System**) > **Reboot**
- Step 4: After reboot, go to (Network) -> WLAN Client
- Step 5: Click Enable checkbox and Apply
- **Step 6**: Press **Scan** and then select your SSID from the list
- Step 7: Enter the SSID password in the WPA/WPA2 PSK, then click Apply
- Step 8: Go to (Status) > WLAN and wait for the status to change to Connected
- **Step 9**: Go to (**Network**) > **WAN(STA)** and change **Type** to **DHCP**, then click **Apply**

**Step 10**: Go to (**Status**) > **Network Connections** and confirm **WAN(STA)** has been

assigned an IP address and gateway

| Image: Image: | $arepsilon 	o \mathbf{O}$ . Constrained and an antibilities of $arepsilon$ |                                 | 0                                                              | * * 2 13 |                                            |
|----------------------------------------------------------------------------------------------------|----------------------------------------------------------------------------|---------------------------------|----------------------------------------------------------------|----------|--------------------------------------------|
| Name     Name     Color     VPN     Topics     Application     Stratule     Mail     Mail                                                                                                    | and InHa                                                                   | nd Networks                     |                                                                |          | Help Help Switch WLAN Mode                 |
| Source (sick hore is sharings)         Note (sick hore is sharings)           Switch (MLAN Mode)         Image: (sick hore is sharings)         Image: (sick hore is sharings)                                                                                                    | item Network                                                               | Bervices Filowall               | Co2 VPN Tools Application Status                               |          | WLAN Type: Select workin<br>mode of WIFI.  |
| Section NLAN Node         Image: NLAN Node         Image: NLAN Node                                                                                                    |                                                                            |                                 | Your password have security risk, please click here to change! |          | Nore Falp<br>Copyrg11 ag2001-2020, Sciping |
| N Troc Straw Piteton to take wiles)                                                                                                    |                                                                            |                                 | Switch WLAN Mode                                               |          | Infland Nelworks Out, DN                   |
|                                                                                                    | Asply Gance                                                                | Is the wije readed, to take ene | 20                                                             |          |                                            |
|                                                                                                    |                                                                            | <b>.</b>                        |                                                                |          |                                            |
|                                                                                                    |                                                                            |                                 |                                                                |          |                                            |

WLAN Mode Switch

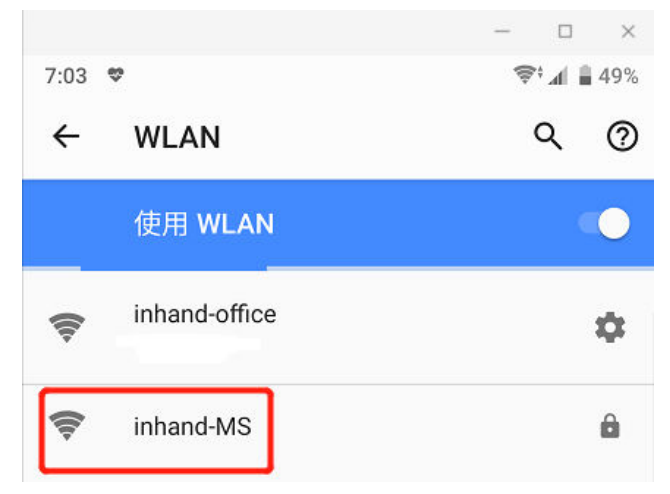

Selecting SSID from the List

#### WAN setup

**Step 1**: Connect Ethernet cable from network router/switch to the **WAN/LAN1 Port** 

Step 2: Go to (Network) -> WAN/LAN Switch

Step 3: Change Interface Mode to WAN

**Step 4**: Change **Type** to **DHCP** to get an address from the local network DHCP server and click **Apply** 

**Step 5**: Go to (**Status**) -> **Network Connections** and confirm **WAN** has been assigned an IP address and gateway

| 着 📲 🖂 Router -> Cellular Routi                                                                                                    | x + x                                                                                                    |     | – O ×                                                                                                    |
|----------------------------------------------------------------------------------------------------|----------------------------------------------------------------------------------------------------|-----|----------------------------------------------------------------------------------------------------|
| ← → ○ @ ○ 1921                                                                                                    | ML2 \sinks jup                                                                                                    | C 1 | * * & &                                                                                                    |
|                                                                                                    | letworks                                                                                                    |     | Help 1999                                                                                                    |
| System Network Serv                                                                                                    | on Emodel (2013) 1970; Tacin, Aprilio Hann, Name<br>Your pareword have repaining max, prease of ick here to other get |     | Type: Belest method of<br>connection.<br>Shared Connection: Allow<br>devices to access Internet                                                                                                    |
| Hotson Modo Galactica Maria Santa Santa<br>Santa Santa Santa Santa Santa Santa Santa Santa Santa Santa Santa Santa Santa Santa Santa Santa Santa Santa Santa Santa Santa Santa Santa Santa Santa Santa Santa Santa Santa Santa Santa Santa Santa Santa Santa Santa Santa Santa Santa S | W04LAN Britch                                                                                                    |     | according router.<br>Mint H * settings: If using<br>catello iP usi WWN port own<br>milliple of thread Post<br>Milliple of thread Post<br>Milliple of Milliple acc<br>Milliple of Milliple acc<br>Milliple acc<br>Millipl |
| P Address Neimask                                                                                                    | Description                                                                                                    |     |                                                                                                    |
| Acoby Conned                                                                                                    |                                                                                                    |     |                                                                                                    |

#### WAN Port Setup

#### Wi-Fi adapter mode

\*Note: Expect to lose communication during this process.

Step 1: Setup Wi-Fi as described in "Wi-Fi" Setup" above

Step 2: Go to (Network) -> IP Passthrough

**Step 3**: **Enable** the **IP Passthrough** checkbox, keep the DHCP Dynamic setting, then click **Apply** 

Step 4: Power cycle IR302, then plug your DENT Meter enabled for DHCP into LAN2

#### Link Backup (failover)

- Step 1: Go to (Network) -> Link Backup
- Step 2: Choose Enable checkbox
- Step 3: Choose Main Link (WAN or Wi-Fi (WAN(STA))
- Step 4: Set ICMP Detection Server to IP address of 8.8.8.8
- Step 5: Set the Backup Link to Cellular 1, then click Apply

# Resetting and Operating

### **Resetting the Device**

#### This will reset the device to the factory defaults.

**Step 1**: With the IR302 powered on, use a paper clip to press and hold the reset button for approximately 20 seconds. During this time, the Status light will go off (for 6-10 seconds), then come back on (for another 10 seconds), then turn off and back on.

**Step 2**: Release the reset button. Then, press the reset button for five seconds.

**Step 3**: The device will reboot to factory defaults.

### **Operating conditions**

- Operating temperature: -20°C to +70°C.
- Humidity should be in the range of 5% to 95% (non-condensing).
- Only use the device in dry environments.
- Out of direct sunlight.
- Away from heat source, corrosive substances, salts, and flammable gases.

Attention: Operation outside the permissible range can considerably shorten the service life of the device.

# Panel Introduction and Mounting

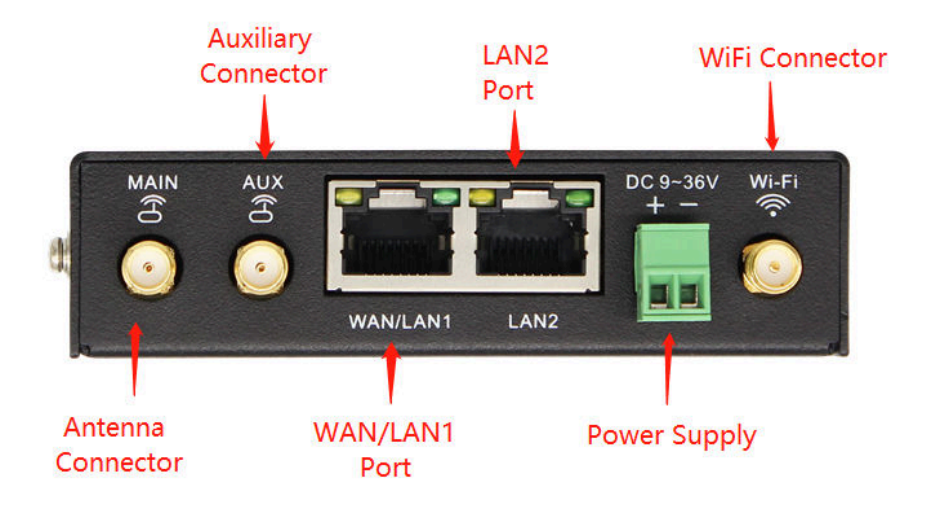

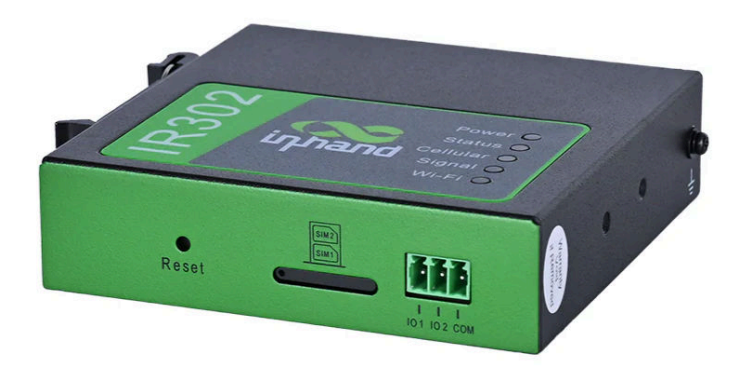

Equipment Panel

### **DIN-Rail Installation**

The steps are as follows:

**Step 1:** Select the installation location of the device and make sure there is enough space.

**Step 2**: Tilt the equipment to the right 45°, so that the upper part of the DIN-rail seat is stuck on the DIN-rail, holding the lower end of the equipment, up slightly to rotate the equipment, the DIN-rail seat can be stuck on the DIN-rail. Verify that the equipment is fixed on DIN-rail.

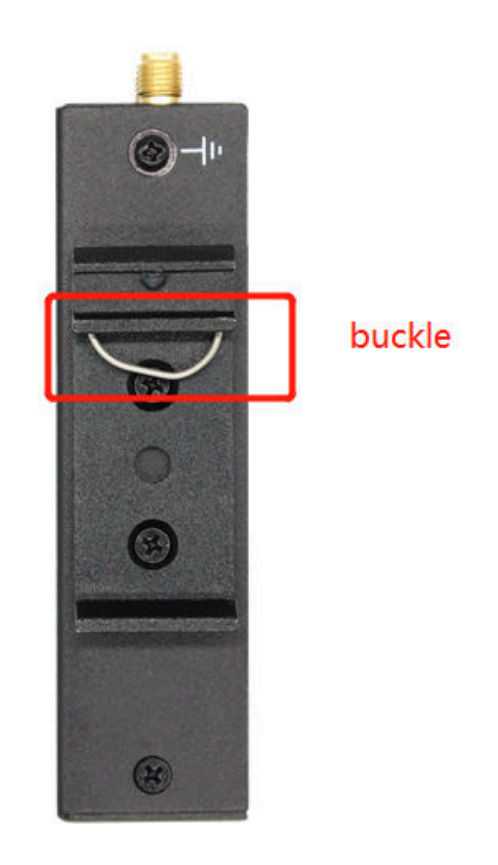

Slippery Course Installation

## Wall Hanging Installation

The steps are as follows:

- Step 1: Fix the hanging ear to both sides of the device with screws
- **Step 2:** Fix the hanging ear to the wall with screws.

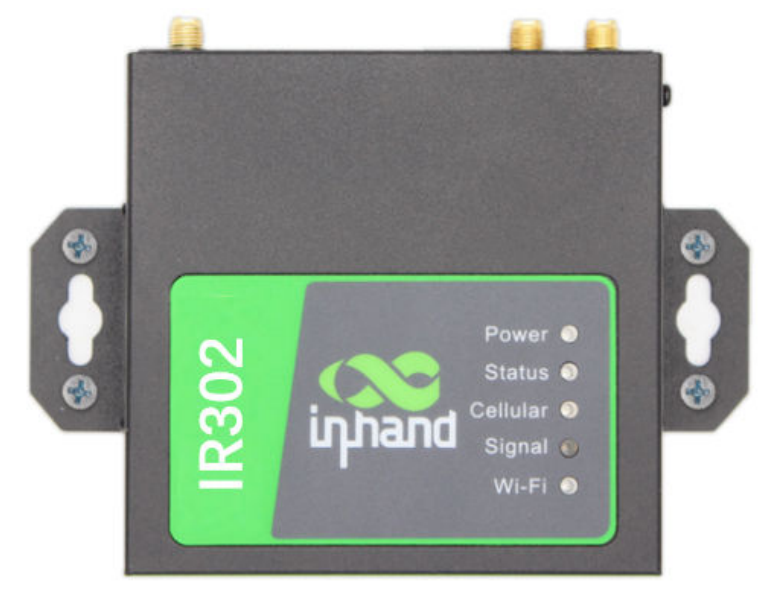

Wall Hanging Installation

# LED Indicator / Troubleshooting

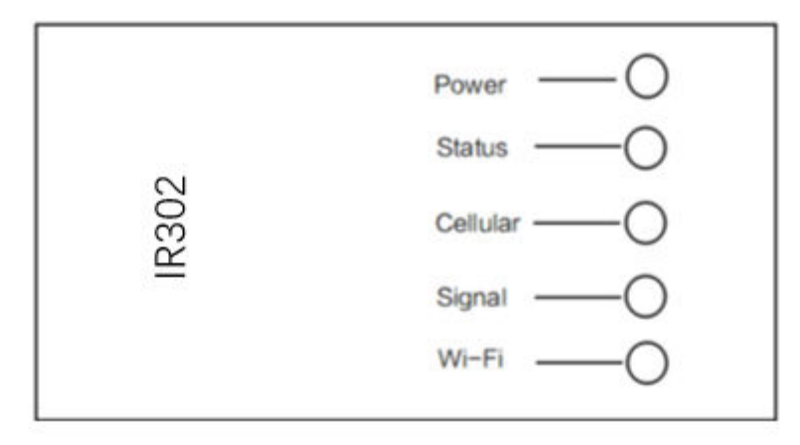

Led Indicator Description

| Power(<br>red)                                                            | Status(<br>Green) | Cellular(<br>Wong) | Definition                                |
|---------------------------------------------------------------------------|-------------------|--------------------|-------------------------------------------|
| Off                                                                       | Off               | Off                | No Power                                  |
| On                                                                        | Off               | Off                | System Fault                              |
| On                                                                        | On                | Off                | Module or SIM Card not<br>identified      |
| On                                                                        | On                | Flash              | Dialing                                   |
| On                                                                        | On                | On                 | Dialing Success                           |
| On                                                                        | Flash             | On                 | System Upgrade                            |
| On                                                                        | Flash -> On       | Off                | Finalized Writing -> Finalized<br>Writing |
| reset key description (both start-up and run support to restore factory): |                   |                    |                                           |

#### Equipment LED Light Description Table:

Power 1. device, press reset button immediately, hold for 10 seconds until Status is on
2. release the Reset, Status destroy
3. immediately hold down Reset, then Status flicker, release the Reset button, restore

factory success

|                  | Red               | Signal values 0~10          |
|------------------|-------------------|-----------------------------|
|                  | Yellow            | Signal value 11~20          |
| Signal           | Green             | Signal value 21~30          |
|                  | Not enabled       | Destruction                 |
| Wi-Fi(<br>Green) | AP                | Flash                       |
|                  | STA               | Data flash                  |
| Lamps            | Driven<br>Control | Yellow green, data<br>flash |